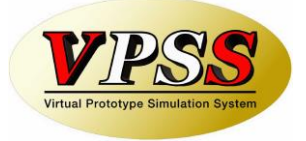

# Amada Dr.ABE Tube CAM

# **Installation Guide**

Dr.ABE\_Tube® and Dr.ABE\_Tube logo is trademark of AMADA HOLDINGS CO., LTD. Dr.ABE\_Tube is a registered product of AMADA HOLDINGS CO., LTD. The other described brand names and product names are trademarks or registered trademarks of their respective companies. All Rights Reserved, Copyright© AMADA HOLDINGS CO., LTD 2007-2019

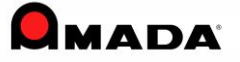

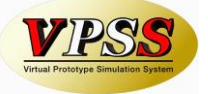

= Content =

### 1. Introduction

#### 2. Installation

- 2.1 Install Amada Dr. ABE\_Tube
- 2.2 Install Amada Dr. ABE\_Tube if Dr. ABE Blank is installed
- 2.3 Stored Procedure Installation
- 2.4 Adding Exceptions
- 2.5 Precautions when installing in Windows Vista
- 2.6 Precautions when installing in Windows 7 (8, 8.1, 10)
- 2.7 Precautions when Decimal Symbol is set as comma (Such as European Language OS)
- 3. Uninstall

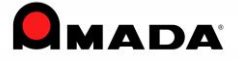

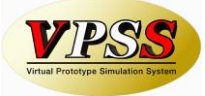

# 1. Introduction

Before the installation, please read the following content carefully.

About a trademark, copyright, and ownership

- UNLHA(32).DLL is free software made by Micco.
- This products has contain SharpZipLib.DLL that is applicable of GNU General Public License (hereinafter GPL).

This product is processed dynamic link based on special exemptions of SharpZipLib. The customer can be re-distribute or update, source code procurement of SharpZipLib accordance with the conditions of the special exemptions GPL accordingly. Please refer contained SharpZipLib source code in this product at below. <Installer://OSS/SharpZipLib/> We apologized to reserved source code information inquiries. SharpZipLib or license can be retrieved from link in below. http://www.icsharpcode.net/opensource/sharpziplib/

- Portions of this software are owned by The Collide Inc. All right reserved.
- Permission to use, copy, modify, distribute and sell this software and its documentation for any purpose is hereby granted without fee, provided that the below copyright notice appears in all copies and that both the copyright notice and this permission notice appear in supporting documentation. Silicon Graphics makes no representations about the suitability of this software for any purpose. It is provided "as is" without express or implied warranty.

Copyright © 1994

Hewlett-Packard Company

 In this product has contained Log4net/Library version 1.2.12 that is developed by The Apache Software Foundation (http://www.apache.org.). As the details of copyright or proprietary, please refer following license file.

Installer:/OSS/License.txt

FlexGrid for .NET
 Copyright (C) 2001-2007 Component One LLC

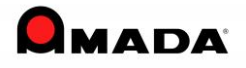

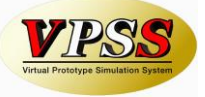

Dr.ABE\_Tube uses the ICU software distributed under the following license:
 ICU License - ICU 1.8.1 and later
 COPYRIGHT AND PERMISSION NOTICE
 Copyright (c) 1995-2003 International Business Machines Corporation and others All rights reserved.

This product include the following software of The Code Project Open License (CPOL).
 Code Project - Processing Global Mouse and Keyboard
 Code Project - RSS Feed Aggregator and Blogging Smart Client

Permission is hereby granted, free of charge, to any person obtaining a copy of this software and associated documentation files (the "Software"), to deal in the Software without restriction, including without limitation the rights to use, copy, modify, merge, publish, distribute, and/or sell copies of the Software, and to permit persons to whom the Software is furnished to do so, provided that the above copyright notice(s) and this permission notice appear in all copies of the Software and that both the above copyright notice(s) and this permission notice appear in supporting documentation.

THE SOFTWARE IS PROVIDED "AS IS", WITHOUT WARRANTY OF ANY KIND, EXPRESS OR IMPLIED, INCLUDING BUT NOT LIMITED TO THE WARRANTIES OF А PARTICULAR MERCHANTABILITY, FITNESS FOR PURPOSE AND NONINFRINGEMENT OF THIRD PARTY RIGHTS. IN NO EVENT SHALL THE COPYRIGHT HOLDER OR HOLDERS INCLUDED IN THIS NOTICE BE LIABLE FOR ANY CLAIM, OR ANY SPECIAL INDIRECT OR CONSEQUENTIAL DAMAGES, OR ANY DAMAGES WHATSOEVER RESULTING FROM LOSS OF USE, DATA OR PROFITS, WHETHER IN AN ACTION OF CONTRACT, NEGLIGENCE OR OTHER TORTIOUS ACTION, ARISING OUT OF OR IN CONNECTION WITH THE USE OR PERFORMANCE OF THIS SOFTWARE.

Except as contained in this notice, the name of a copyright holder shall not be used in advertising or otherwise to promote the sale, use or other dealings in this Software without prior written authorization of the copyright holder.

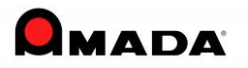

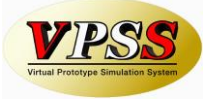

- Copyright (c) 2004, Davide Icardi

All rights reserved.

Redistribution and use in source and binary forms, with or without modification, are permitted provided that the following conditions are met:

Redistributions of source code must retain the above copyright notice, this list of conditions and the following disclaimer.

Redistributions in binary form must reproduce the above copyright notice, this list of conditions and the following disclaimer in the documentation and/or other materials provided with the distribution.

Neither the name of the ORGANIZATION nor the names of its contributors may be used to endorse or promote products derived from this software without specific prior written permission.

THIS SOFTWARE IS PROVIDED BY THE COPYRIGHT HOLDERS AND CONTRIBUTORS "AS IS" AND ANY EXPRESS OR IMPLIED WARRANTIES, INCLUDING, BUT NOT LIMITED TO, THE IMPLIED WARRANTIES OF MERCHANTABILITY AND FITNESS FOR A PARTICULAR PURPOSE ARE DISCLAIMED. IN NO EVENT SHALL THE COPYRIGHT OWNER OR CONTRIBUTORS BE LIABLE FOR ANY DIRECT, INDIRECT, INCIDENTAL, SPECIAL, EXEMPLARY, OR CONSEQUENTIAL DAMAGES (INCLUDING, BUT NOT LIMITED TO, PROCUREMENT OF SUBSTITUTE GOODS OR SERVICES; LOSS OF USE, DATA, OR PROFITS; OR BUSINESS INTERRUPTION) HOWEVER CAUSED AND ON ANY THEORY OF LIABILITY, WHETHER IN CONTRACT, STRICT LIABILITY, OR TORT (INCLUDING NEGLIGENCE OR OTHERWISE) ARISING IN ANY WAY OUT OF THE USE OF THIS SOFTWARE, EVEN IF ADVISED OF THE POSSIBILITY OF SUCH DAMAGE.

- Copyright (c) 2005 By Crisi Potiog

THE SOFTWARE IS PROVIDED "AS IS", WITHOUT WARRANTY OF ANY KIND, EXPRESS OR IMPLIED, INCLUDING BUT NOT LIMITED TO THE WARRANTIES OF MERCHANTABILITY, FITNESS FOR A PARTICULAR PURPOSE AND NONINFRINGEMENT. IN NO EVENT SHALL THE AUTHORS OR COPYRIGHT HOLDERS BE LIABLE FOR ANY CLAIM, DAMAGES OR OTHER LIABILITY, WHETHER IN AN ACTION OF CONTRACT, TORT OR OTHERWISE, ARISING FROM, OUT OF OR IN CONNECTION WITH THE SOFTWARE OR THE USE OR OTHER DEALINGS IN THE SOFTWARE.

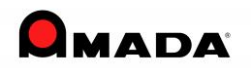

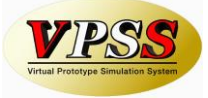

## Important!!

(1) Hardware and Software Requirements

Make sure your computer system conforms to the minimum configuration requirements for running Dr. ABE Tube.

- Intel Pentium III 1GHz, AMD Athlon 1GHz or higher CPU

- 512 MB RAM minimum, 1024 MB recommend

- At least 1G free hard disk space
- A CD-ROM drive is required for the installation
- USB or Parallel Port is needed to attach the security block
- A graphics card capable of supporting a minimum resolution of 1024 x 768 pixels

- A network card is required for a network installation. Common network condition settings are required

- The Operating System (OS) should be Windows 7–SP1 or environment with higher versions of Windows 7-SP1

Note: User must log into the operating system with Administrator privilege for the installation of Amada Dr. ABE\_Tube.

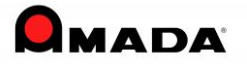

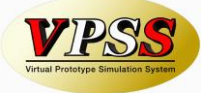

## 2. Install Amada Dr.ABE Tube

#### 2.1 Install Amada Dr. ABE Tube

\* Please stop running all the other programs before the installation.

Step 1 Run "setup eye" in the "Dr ABE¥Installer" folder in the installation CD

| Name 🔺               | Size      | Туре                   | Date Modified      |
|----------------------|-----------|------------------------|--------------------|
| Common               |           | File Folder            | 6/27/2009 3:08 PM  |
| CobalAssemblyCache   |           | File Folder            | 6/27/2009 3:08 PM  |
| 🚞 Initial Setting    |           | File Folder            | 6/27/2009 3:08 PM  |
| 🚞 program files      |           | File Folder            | 6/27/2009 3:05 PM  |
| 🚞 SXS                |           | File Folder            | 6/27/2009 3:05 PM  |
| C System             |           | File Folder            | 6/27/2009 3:05 PM  |
| C System32           |           | File Folder            | 6/27/2009 3:05 PM  |
| 🚞 Windows            |           | File Folder            | 6/27/2009 3:05 PM  |
| 👼 1033.mst           | 10,703 KB | MST File               | 4/10/2009 10:09 AM |
| 📼 1041.mst           | 10,770 KB | MST File               | 4/10/2009 10:09 AM |
| 📼 1042.mst           | 10,763 KB | MST File               | 4/10/2009 10:09 AM |
| 🖻 2052.mst           | 10,743 KB | MST File               | 4/10/2009 10:09 AM |
| 🔂 Amada Dr. ABE_Tube | 11,255 KB | Windows Installer P    | 4/20/2009 3:57 PM  |
| SISSetup.dll         | 3,313 KB  | Application Extension  | 4/20/2009 3:57 PM  |
| 🤓 setup 🥥            | 29,624 KB | Application            | 4/10/2009 10:09 AM |
| setup option         | 1 KB      | Configuration Settings | 7/30/2006 5:07 PM  |

**Step 2** The Choose Setup Language window appears and prompts you to select the installation language. Click the arrow button and select the installation language, then click **OK** to continue.

| Choose Setup Language                                             |              |
|-------------------------------------------------------------------|--------------|
| Select the language for this installation from the choices below. | Arrow button |
| English (United States)                                           |              |

Please note that the language selected here is only for the installation windows.

To change the program interface language, please refer to the Amada *Dr. ABE Tube Operation Manual* for details.

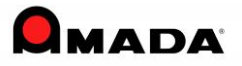

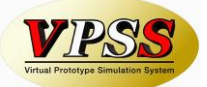

Step 3 Microsoft (R) .NET 2.0 Framework is necessary for operating Amada Dr.ABE Tube.

The installer will automatically check whether Microsoft (R) .NET 2.0 Framework has been installed on the PC.

- If it has not been installed, the installer will install Microsoft (R) .NET 2.0 Framework on your computer.
- If the framework has been installed on your computer, the installer will skip the following steps and go to Step8.

| InstallSI | hield 🛛                                                                                                   |
|-----------|----------------------------------------------------------------------------------------------------|
| 2         | Amada Dr.ABE_Tube optionally uses the Microsoft (R) .NET 2.0 Framework. Would you like to install it now? |
|           | <u>Y</u> es <u>N</u> o                                                                                    |

Click Yes to install the Microsoft (R) .NET 2.0 Framework.

Please notice that if **No** is selected, Dr.ABE Tube can't run.

**Step 4** Microsoft (R) .NET 2.0 Framework InstallShield Wizard window appears. Click **Next >** to continue.

| 🕼 Microsoft .NET Framework 2.0 Setup                         |        |
|--------------------------------------------------------------|--------|
| Welcome to Microsoft .NET Framework 2.0<br>Setup             |        |
| This wizard will guide you through the installation process. |        |
|                                                              | Next > |

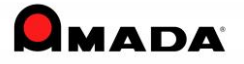

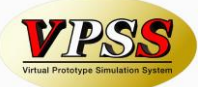

**Step 5** License Agreement window for Microsoft .Net Framework displays. Please read the License Agreement carefully. If you accept the terms, select I accept the terms of the License Agreement, and then click Install to continue.

| 🙀 Microsoft .NET Framework 2.0 Setup                                                                                                    |          |
|----------------------------------------------------------------------------------------------------|----------|
| End-User License Agreement                                                                                                    |          |
|                                                                                                    |          |
| End-User License Agreement                                                                                                    | <u>^</u> |
| MICROSOFT SOFTWARE SUPPLEMENTAL LICENSE TERMS<br>MICROSOFT .NET FRAMEWORK 2.0                                                                                                    |          |
| Microsoft Corporation (or based on where you live, one of its affiliates) licenses this supplement to you. If you are licensed to use Microsoft Windows operating system software (the "software"), you may use this supplement. You may not use it if you do not have a license for the software. You may use a copy of this supplement with each validly licensed copy of the software. | ×        |
| Print                                                                                                    |          |
| By clicking "I accept the terms of the License Agreement" and proceeding to use the<br>product, I indicate that I have read, understood, and agreed to the terms of the End-U<br>License Agreement.                                                                                                    | ser      |
| ✓ I accept the terms of the License Agreement                                                                                                    |          |
| < <u>B</u> ack Install > Can                                                                                                    | :el      |

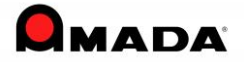

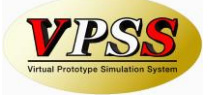

**Step 6** The Installer is copying the files to your computer. Please wait.

| 🙀 Microsoft .NET Framework 2.0 Setup                                                                                      |                |
|----------------------------------------------------------------------------------------------------|----------------|
| Installing components                                                                                                    |                |
| The items you selected are being installed.                                                                               |                |
| Installation Progress:                                                                                                    |                |
|                                                                                                    |                |
| Copying new files                                                                                                    |                |
| File: install.res.1044.dll, Directory:<br>C:\WINDOWS\Microsoft.NET\Framework\v2.0.50727\Microsoft .NET Framework<br>81920 | 2.0 Size:      |
|                                                                                                    |                |
| f                                                                                                    |                |
|                                                                                                    | <u>C</u> ancel |

The installation of Microsoft (R) .NET 2.0 Framework needs a minute or two.

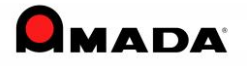

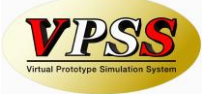

**Step 7** The installation of Microsoft (R) .NET 2.0 Framework is complete. Click **Finish** to continue.

| 🕼 Microsoft .NET Framework 2.0 Setup                                                                                      |        |
|----------------------------------------------------------------------------------------------------|--------|
| Setup Complete                                                                                                    |        |
|                                                                                                    |        |
|                                                                                                    |        |
| Microsoft .NET Framework 2.0 has been successfully installed.                                                             |        |
| It is highly recommended that you download and install the latest service packs and<br>security updates for this product. |        |
| For more information, visit the following Web site:                                                                       |        |
| Product Support Center                                                                                                    |        |
|                                                                                                    |        |
|                                                                                                    |        |
|                                                                                                    |        |
|                                                                                                    |        |
|                                                                                                    |        |
|                                                                                                    |        |
|                                                                                                    | Finish |

After the installation of Microsoft (R) .NET 2.0 Framework, the other necessary components will be installed automatically. It takes 2~3 minutes.

Please wait until Dr.ABE Tube InstallShield Wizard window appears.

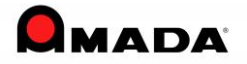

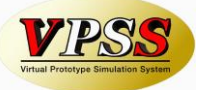

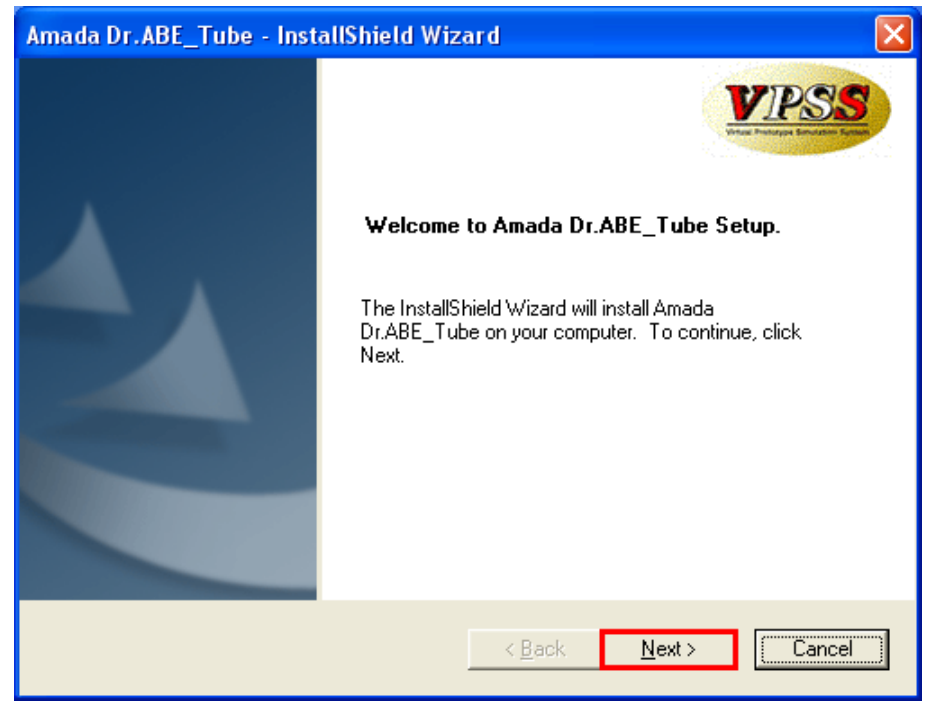

**Step 8** Amada Dr. ABE Tube InstallShield Wizard window appears. Click **Next >** to continue.

**Step 9** The License Agreement window appears. Please read the agreement carefully. If you agree with the license agreement, please select I accept the terms of the license agreement. If you don't agree, click **Cancel** to abort the installation. Click **Next >** to continue.

| Amada Dr.ABE_Tube - InstallShield Wizard                                                                                                    | $\mathbf{X}$ |
|----------------------------------------------------------------------------------------------------|--------------|
| License Agreement Please read the following license agreement carefully.                                                                                                    |              |
| IMPORTANT NOTICE PLEASE CAREFULLY READ THE FOLLOWING TERMS AND CONDITIONS BEFORE OPENING OR USING THE ENCLOSED COMPACT DISK(S). OPENING THIS PACKAGE OR INSTALLING, COPYING, OR OTHERWISE USING THIS PRODUCT INDICATES YOUR ACKNOWLEDGMENT THAT YOU HAVE READ THIS LICENSE AND AGREE TO BE BOUND BY AND COMPLY WITH ITS TERMS. (IF YOU DO NOT ACCEPT ANY OF THE TERMS AND CONDITIONS OF THIS AGREEMENT YOU MUST RETURN THE SOFTWARE AND ALL ACCOMPANYING DOCUMENTATION TO THE DISTRIBUTOR AS DIRECTED BELOW.) |              |
| I gccept the terms of the license agreement     I go not accept the terms of the license agreement InstallShield                                                                                                    |              |
| <u>≺B</u> ack <u>N</u> ext > Cancel                                                                                                    |              |

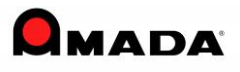

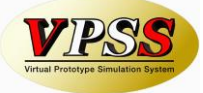

Step 10 Fill in the user information in the Customer Information window.

| Amada Dr.ABE_Tube - InstallShield Wizard                                           |                         |
|------------------------------------------------------------------------------------|-------------------------|
| Customer Information<br>Please enter your information.                             | VPSS<br>Martine Parties |
| User Name:<br>USER<br>Company Name:                                                |                         |
| Install this application for:<br><u>A</u> nyone who uses this computer (all users) |                         |
| InstallShield                                                                      | Cancel                  |

Please select **Anyone who uses this computer (all users)** if you wish everyone to use the software, or select **Only for me** to run the software only by yourself. Then click **Next >** to continue.

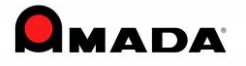

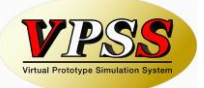

**Step 11** The Setup Type window appears. If you are not satisfied with the default destination folder, click **Browse** to navigate to the destination drive and folder to install the software. Click the **Next>** to continue.

| Amada Dr.ABE_Tube - InstallShield Wiza                                            | ird 🛛 🔀                                                              |
|-----------------------------------------------------------------------------------|----------------------------------------------------------------------|
| Setup Type<br>Select the setup type that best suits your needs.                   | VPSS<br>Martines in the second                                       |
| Please select a setup type.                                                       |                                                                      |
| Typical     Install Dr.ABE_Tube with the mos     functions of Dr.ABE_Tube will be | st commonly used components. All the<br>e installed on one computer. |
| - Destination Folder                                                              |                                                                      |
| C:\Program Files\Amada\AI-CAM\                                                    | B <u>r</u> owse                                                      |
| InstallShield                                                                     |                                                                      |
|                                                                                   | < <u>B</u> ack <u>N</u> ext > Cancel                                 |

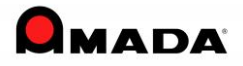

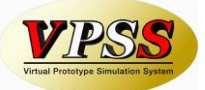

**Step 12** In the following window, the InstallShield Wizard will show you how much space is required to install the software and how much free space is available in the destination drive. Please confirm whether there is enough free space. And then click the Next> to install the software.

| Amada                 | Dr.ABE_Tube - Insta                           | allShie | eld Wizard |                |        |        |
|-----------------------|-----------------------------------------------|---------|------------|----------------|--------|--------|
| <b>Amada</b><br>Typic | a Dr.ABE_Tube<br>al install(Complete install) |         |            |                |        | VPSS   |
| Instal                | I all the functions of Dr.AE                  | 3E_Tub  | e          |                |        |        |
|                       | Space required on                             | C:      | 565MB      |                |        |        |
| InstallShie           | Space available on                            | C:      | 15360MB    |                |        |        |
| maculonic             | 14                                            |         |            | < <u>B</u> ack | Next > | Cancel |

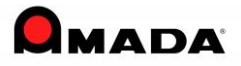

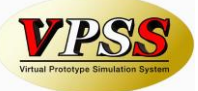

Step 13 The installer is installing Amada Dr.ABE Tube on your computer, please wait.

| Amada Dr.ABE_Tube - InstallShield Wizard                         |                            |
|------------------------------------------------------------------|----------------------------|
| Setup Status                                                     | VPSS<br>Martine Contractor |
| Amada Dr.ABE_Tube is configuring your new software installation. |                            |
| Validating install                                               |                            |
|                                                                  |                            |
| InstallShield                                                    | Cancel                     |

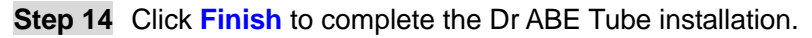

| Amada Dr.ABE_Tube - Inst | allShield Wizard                                                                                |
|--------------------------|-------------------------------------------------------------------------------------------------|
|                          | InstallShield Wizard Complete Setup has finished installing Amada Dr.ABE_Tube on your computer. |
|                          | < Back Finish Cancel                                                                            |

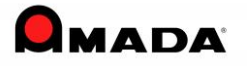

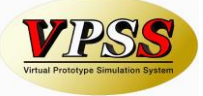

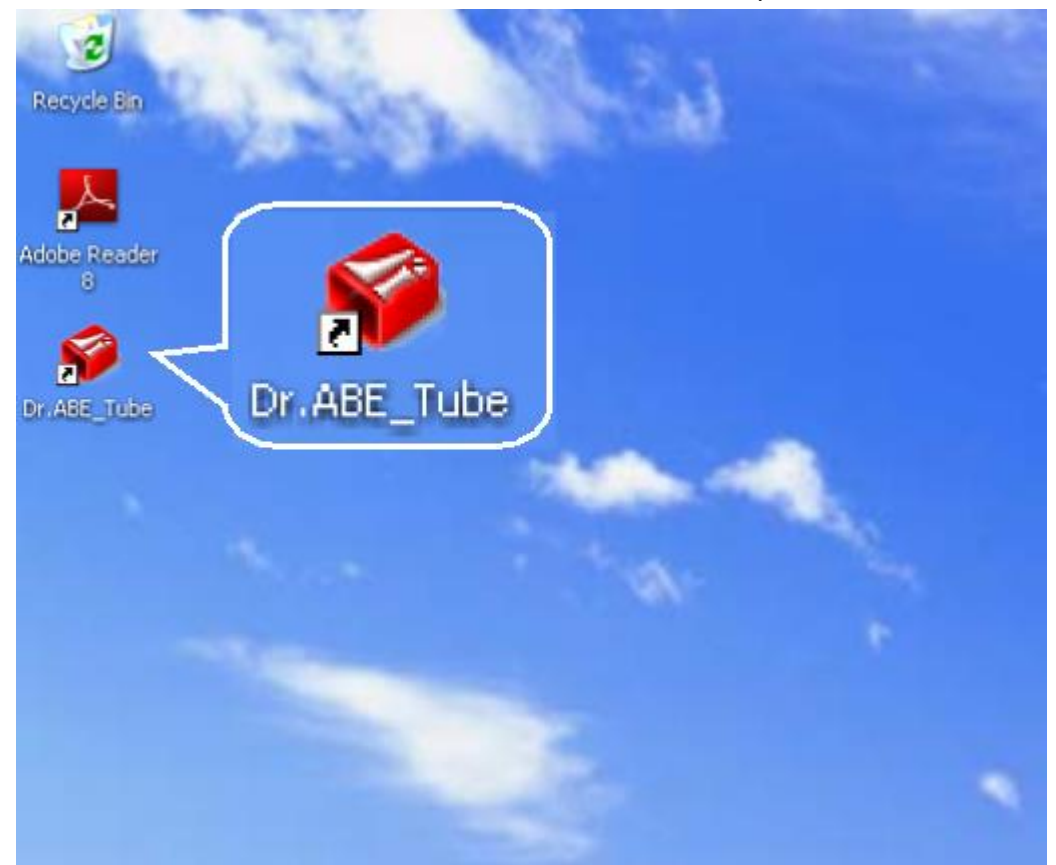

Click the Dr.ABE Tube shortcut icon on the Windows desktop to launch Dr.ABE Tube.

### 2.2 About bundling with Dr.ABE Blank

\* Dr.ABE Tube can be bundled with Dr.ABE\_Blank from the following versions.

Dr.ABE\_Tube V1.04.00 Dr.ABE\_Blank V1.04.03

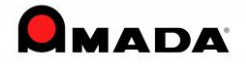

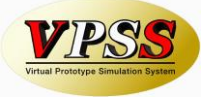

#### 2.3 Stored Procedure Installation

Installing Stored Procedure is not required from AP100/PCL Ver3.50. When it's AP100/PCL Ver3.40 or below, please install them as follows.

Stored procedure is the tool that we use to load and save Dr. ABE data and get access to SDD. (This tool is not necessary if we select the **MiniSDD** or **File** option to save the data.) **Please install this tool on the computer where SDD has been installed.** 

Example: PCL server and AP100 Client.

If Amada Dr. ABE Tube is installed on the PC with AP100 client installed, install the stored procedure on the PCL server computer.

**Step 1** Please execute the following program in the installation CD

¥Stored Procedure for SDD Save¥SDD\_SP\_65-7-2K¥regist\_amdprocedure.bat

| 🗁 SDD_SP_65-7-2K                                    |                                                                                                    |                                                                              |                                                          |
|-----------------------------------------------------|----------------------------------------------------------------------------------------------------|------------------------------------------------------------------------------|----------------------------------------------------------|
| ファイル(E) 編集(E) 表示(V) おき                              | に入り(白) ツール(① ヘルプ(日)                                                                                                    |                                                                              |                                                          |
| 🕞 戻る 🔹 🕥 ど 🏂 🔎 検討                                   | : 🕞 דאואד 🕅 🎹 א                                                                                                    | 🗈 <u> </u>                                                                   |                                                          |
| アドレス(D) 🚞 G:¥Stored Procedure fo                    | SDD Save¥SDD_SP_65-7-2K                                                                                                 |                                                                              | 💌 ラ 移動                                                   |
| CD ቋታእን መካከ                                         | 名前<br>MS-DOS バッチ ファイル                                                                                                   | サイズ 種類                                                                       | 更新日時  ▲                                                  |
| ③ これらのファイルを CD に書き込む                                |                                                                                                    | 3 KB MS-DOS / ゙゚ッチ ファ                                                        | 2004/11/17 10:34                                         |
| ファイルとフォルダのタスク                                       | amdp_check_objectid.txt                                                                                                 | 1 KB ታキスト ドキュメント                                                             | 2004/10/13 23:39                                         |
| 📁 新しいフォルダを作成する<br>🚳 このフォルダを Web に公開する               | <ul> <li>amdp_copytofolder.txt</li> <li>amdp_create_directory_part.txt</li> <li>amdp_create_directory_sheett</li> </ul> | 1 KB                                                                         | 2004/10/13 23:39<br>2004/10/13 23:39<br>2004/11/02 10:23 |
| その他においていた。                                          | amdp_create_folder.txt                                                                                                  | 1 KB 5+77 F+1207<br>4 KB 5+77 F+1207<br>4 KB 5+77 F+1207                     | 2004/10/13 23:40<br>2004/10/14 13:36                     |
| Contraction SDD Save                                | <pre>amdp_create_part.txt amdp_create_sheet.txt amdp_create_sheet.txt amdp_freet.txt</pre>                              | 2 KB テキスト ドキュメント<br>3 KB テキスト ドキュメント<br>1 KB テキスト ドキュメント                     | 2004/10/13 23:40<br>2004/11/19 13:34<br>2004/10/13 23:40 |
| <ul> <li>□ 共有ドキュメント</li> <li>○ マイ ネットワーク</li> </ul> | <pre>amdp_get_directory_part.txt amdp_get_directory_sheet.txt amdp_get_directory_sheet.txt amdp_get_file.txt</pre>      | 1 KB テキスト ドキュメント<br>1 KB テキスト ドキュメント<br>1 KB テキスト ドキュメント<br>1 KB テキスト ドキュメント | 2004/10/13 23:40<br>2004/10/13 23:41<br>2004/10/13 23:41 |
| <b>≩</b> ¥∎ :                                       | amdp_get_file_part.txt                                                                                                  | 1 KB テキスト ドキュメント<br>2 KB テキスト ドキュメント<br>2 KB テキスト ドキュメント<br>2 KB テキスト ドキュメント | 2004/10/13 23:41<br>2004/10/13 23:41<br>2004/10/13 23:41 |
| 39 個のオブジェクト                                         |                                                                                                    |                                                                              |                                                          |

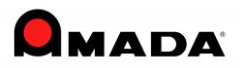

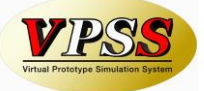

Command Prompt is displayed for some seconds and on getting closed automatically, Installation is complete.

| 📧 C:¥WINDOWS¥system32¥cmd.exe                                  | × |
|----------------------------------------------------------------|---|
| 0> 61> 62> 63> 64> 65> 66> 67> 68> 69> 70> 71> 72> 73> 74> 75> |   |
| 0> 81> 82> 83> 84> 85> 86> 87> 88> 89> 90> 91> 92> 93> 94> 95> |   |
| 00> 101> 102> 103> 104> 105> 106> 107> 108> 109> 110> 111> 112 |   |
| 16> 117> 118> 119> 120> 121> 122> 123> 124> 125> 126> 127> 128 |   |
| 32> 133> 134> 135> 136> 137> 138> 139> 140> 141> 142> 1> 2>    |   |
| C:¥Documents and Settings¥DEMI02960¥My Documents¥Dr. ABE CD im |   |
| ocedure for SDD Save¥SDD_SP_65-7-2K>isql -Usa -Psqladm1 -dPRD1 |   |
| product.txt                                                    |   |
| 1> 2> 3> 4> 1> 2> 3> 4> 5> 6> 7> 8> 9> 10> 11> 12> 13> 14> 15> |   |
| 0> 21> 22> 23> 24> 25> 26> 27> 28> 29> 30> 31> 32> 33> 34> 35> |   |
| 0> 41> 42> 43> 44> 45> 46> 47> 48> 49> 50> 51> 52> 53> 54> 55> |   |
| 0> 61> 62> 63> 64> 65> 66> 67> 68> 69> 70> 71> 72> 73> 74> 75> |   |
| 0> 81> 82> 83> 84> 85> 86> 87> 88> 1> 2>                       |   |
| C:¥Documents and Settings¥DEMI02960¥My Documents¥Dr. ABE CD im |   |
| ocedure for SDD Save¥SDD_SP_65-7-2K>isql -Usa -Psqladm1 -dPRD1 |   |
| ofolder.txt                                                    |   |
| 1> 2> 3> 4> 1> 2> 3> 4> 5> 6> 7> 8> 9> 10> 11> 12> 13> 14> 15> |   |
| 0> 21> 22> 23> 24> 25> 26> 27> 28> 29> 30> 31> 32> 33> 34> 35> |   |
| 0> 41> 1> 2>                                                   | - |
| ٠                                                              |   |

\* If the stored procedure has been installed, it is not necessary to install it again even though we install or update Amada Dr. ABE Tube.

\* But when Server is changed as the hardware such as PC is replaced, please do reinstallation.

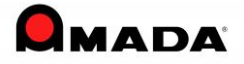

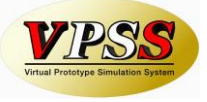

## 2.4 Adding Exceptions

After the upgrading to V1.04 and above, if you are not able to connect to the server, register the following modules to the Exceptions in the Firewall of the AP100/PCL server. C:¥Program Files¥Microsoft SQL Server¥MSSQL¥Binn¥sqlservr.exe

Please click "Add Program..."in the "Exceptions" tab.

| 😻 Windows Firewall 🛛 🗧                                                                                                    | × |
|----------------------------------------------------------------------------------------------------|---|
| General Exceptions Advanced                                                                                                    |   |
| Windows Firewall is blocking incoming network connections, except for the<br>programs and services selected below. Adding exceptions allows some programs<br>to work better but might increase your security risk. |   |
| Programs and Services:                                                                                                    |   |
| Name                                                                                                    |   |
| <ul> <li>✓ AprMonitorLicense</li> <li>File and Printer Sharing</li> <li>✓ ObjectStore Server</li> <li>✓ Remote Assistance</li> <li>☐ Remote Desktop</li> <li>☐ UPnP Framework</li> </ul>                           |   |
| Add Program     Add Port     Edit     Delete                                                                                                    |   |
| Display a notification when Windows Firewall blocks a program                                                                                                    |   |
|                                                                                                    |   |
| OK Cancel                                                                                                    |   |

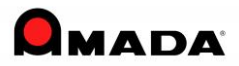

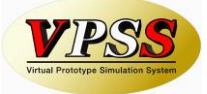

Please click "Browse..." button.

| Add a Program                                                                                          |
|----------------------------------------------------------------------------------------------------|
| Select the program you want to add, or click Browse to find one that is not listed, and then click OK. |
| Programs:                                                                                              |
| AP 100 Main Menu                                                                                       |
| ASTRO-CAM Configuration Backup                                                                         |
| ASTRO-CAM Machine utility                                                                              |
| E Bend Deduction Management                                                                            |
| E Bend Simple Management                                                                               |
| Bending Tool Management                                                                                |
| CAPS environmental file editing                                                                        |
| 💭 Data Management                                                                                      |
| Environment editing of Buffer Table for LULCAM                                                         |
| Environmental editing for LULCAM                                                                       |
| Environmental editing of simulation for LULCAM                                                         |
| Path: C:\Asis1v11\Bin\ap100main.exe Browse                                                             |
| Change scope OK Cancel                                                                                 |

Please select [C:¥Program Files¥Microsoft SQL Server¥MSSQL¥Binn¥sqlservr.exe], and click "Open" button.

| Browse               | and, or the design in Federal I |                                        | 82 4                       | x       |
|----------------------|---------------------------------|----------------------------------------|----------------------------|---------|
| COO - 📔 « MSSQL.1    | ► MSSQL ► Binn ►                | ✓ <sup>4</sup> → Search                | -                          | Q       |
| 🌗 Organize 👻 🏢 Views | 🗧 🚽 New Folder                  |                                        |                            | 2       |
| Favorite Links       | Name                            | Date modified                          | Туре                       | Size    |
| 💻 Desktop            | Resources sqlmaint.exe          | 6/6/2009 2:38 PM<br>2/10/2007 10:29 PM | File Folder<br>Application |         |
| E Recent Places      | sqlservr.exe                    | 2/10/2007 10:29 PM                     | Application                | 28      |
| 👰 Computer           | xpadsi90.exe                    | 10/14/2005 7:53 PM                     | Application                |         |
| Documents            |                                 |                                        |                            |         |
| Pictures             |                                 |                                        |                            |         |
| 💽 Music              |                                 |                                        |                            |         |
| Recently Changed     |                                 |                                        |                            |         |
| 🛛 🕅 Searches         |                                 |                                        |                            |         |
| 🐌 Public             |                                 |                                        |                            |         |
|                      |                                 |                                        |                            |         |
|                      |                                 |                                        |                            |         |
| Folders ^            | •                               | III                                    |                            | •       |
| File <u>n</u> ame    | sqlservr.exe                    | - Арр                                  | lications (*.exe;*.com;    | •.icc ▼ |
|                      |                                 |                                        | Open 🔽 Car                 | icel    |

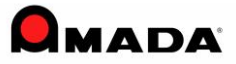

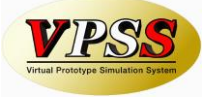

#### 2.5 Precautions when Installing in Windows Vista

When installing in Windows Vista, disable the User Account Control (UAC) and do installation. After installation, Dr.ABE\_Tube could be operated either by disabling or enabling the UAC.

1) Please select User Accounts from the Control Panel.

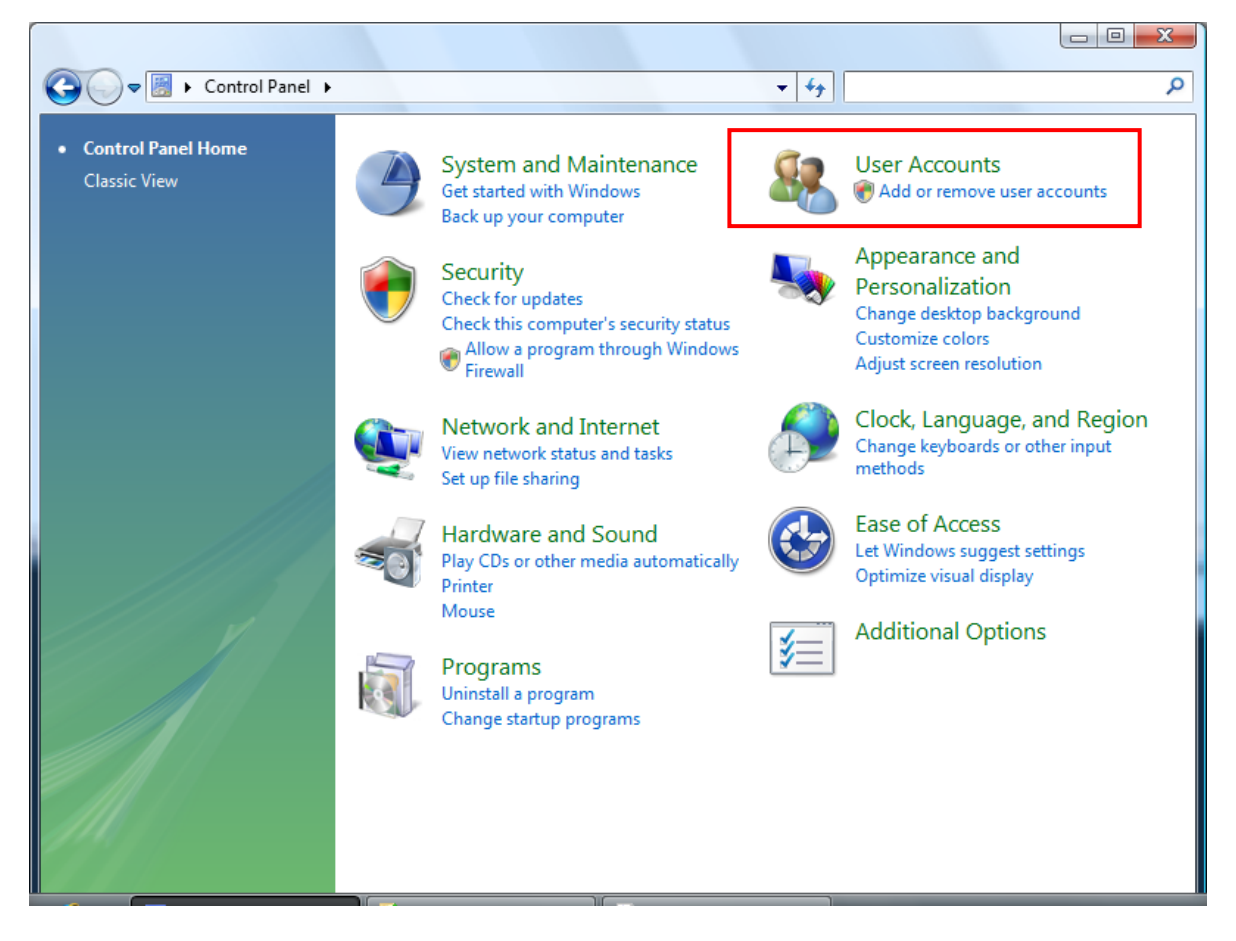

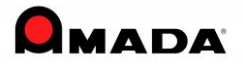

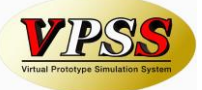

2) Select [Turn User Account Control on or off] .

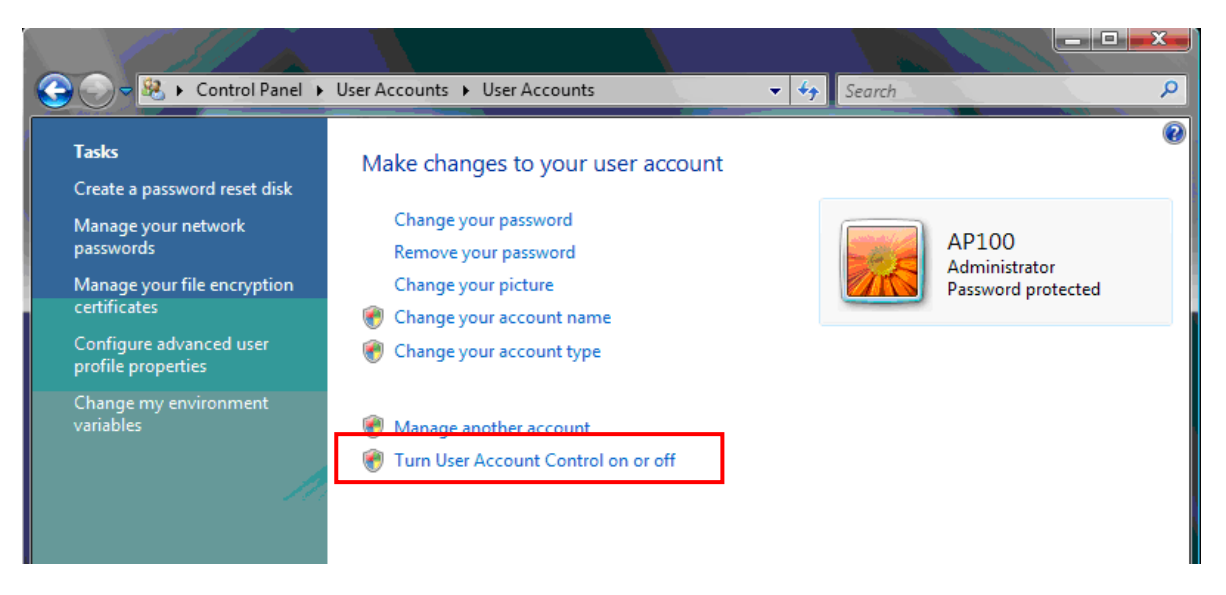

3) Disable [Use User Account Control (UAC) to help protect your computer].

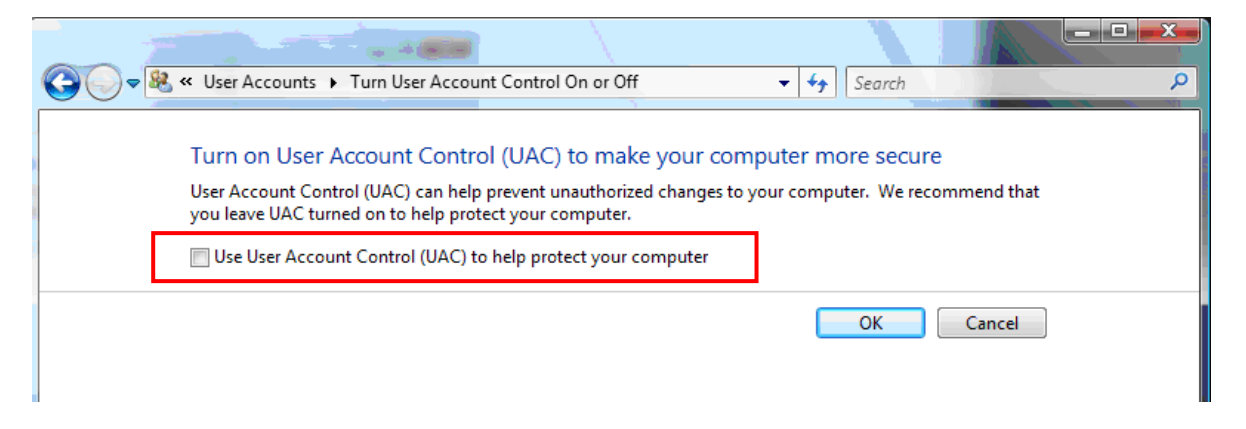

4) After installation can also enable the UAC .

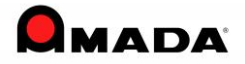

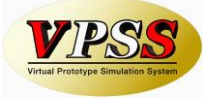

#### 2.6 Precaution when Installing in Windows 7 (8, 8.1, 10)

#### Windows 10

When installing, make sure that the settings of the .NET Framework 3.5 is set as ON before installation.

1) Select [Programs and Features] from the Control Panel.

2) Select [Turn Windows features on or off].

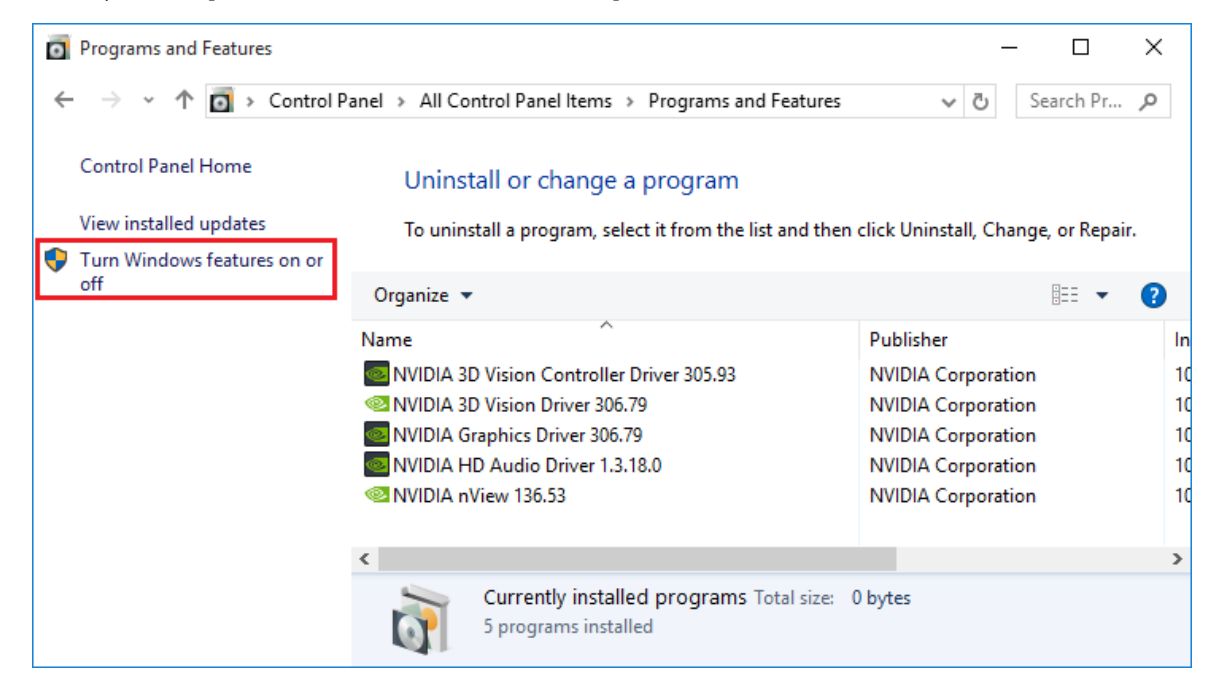

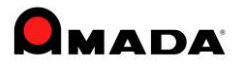

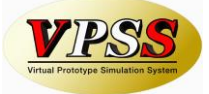

3) Enable [.NET Framework 3.5], and click "OK" button.

| 🔄 Windo               | ows Features                                                                               | _                       |                            | ×          |
|-----------------------|--------------------------------------------------------------------------------------------|-------------------------|----------------------------|------------|
| Turn W                | indows features on or off                                                                  |                         |                            | ?          |
| To turn a<br>check bo | feature on, select its check box. To turn a<br>x. A filled box means that only part of the | feature o<br>feature is | off, clear i<br>s turned o | its<br>on. |
|                       | .NET Framework 3.5 (includes .NET 2.0 a                                                    | nd 3.0)                 |                            | ~          |
| • •                   | .NET Framework 4.6 Advanced Services                                                       |                         |                            |            |
|                       | Active Directory Lightweight Directory Se                                                  | ervices                 |                            |            |
|                       | Embedded Shell Launcher                                                                    |                         |                            |            |
| • •                   | Hyper-V                                                                                    |                         |                            |            |
|                       | Internet Explorer 11                                                                       |                         |                            |            |
| • •                   | Internet Information Services                                                              |                         |                            |            |
|                       | Internet Information Services Hostable W                                                   | /eb Core                |                            |            |
| • •                   | Legacy Components                                                                          |                         |                            |            |
| ± 🗹                   | Media Features                                                                             |                         |                            |            |
| • •                   | Microsoft Message Queue (MSMQ) Serve                                                       | er                      |                            |            |
|                       | Microsoft Print to PDF                                                                     |                         |                            | ~          |
|                       |                                                                                            | Ж                       | Can                        | cel        |

#### 4) Select [Download files from Windows Update].

|   |                                                                             | ×    |  |
|---|-----------------------------------------------------------------------------|------|--|
| ← | 📷 Windows Features                                                          |      |  |
|   |                                                                             |      |  |
|   | Windows needs files from Windows Update to finish installing some features. |      |  |
|   |                                                                             |      |  |
|   | $\rightarrow$ Download files from Windows Update                            |      |  |
|   |                                                                             |      |  |
|   |                                                                             |      |  |
|   | Don't connect to Windows Update                                             |      |  |
|   | No changes will be made to your PC.                                         |      |  |
|   |                                                                             |      |  |
|   |                                                                             |      |  |
|   |                                                                             |      |  |
|   |                                                                             |      |  |
|   |                                                                             |      |  |
|   | Ca                                                                          | ncel |  |
|   | Ca                                                                          | icer |  |

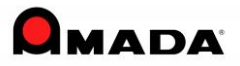

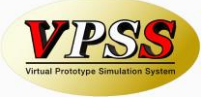

#### 5) Click "Close" button, and computer needs to be rebooted.

Г

|   |                                          | × |
|---|------------------------------------------|---|
| ÷ | 🐻 Windows Features                       |   |
|   |                                          |   |
|   | Windows completed the requested changes. |   |
|   |                                          |   |
|   |                                          |   |
|   |                                          |   |
|   |                                          |   |
|   |                                          |   |
|   |                                          |   |
|   |                                          |   |
|   |                                          |   |
|   |                                          |   |
|   |                                          |   |
|   |                                          |   |
|   | Close                                    |   |

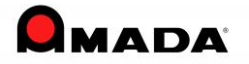

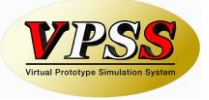

#### Windows 7 (8, 8.1, 10)

When installing, make sure that the settings of the User Account Control (UAC) is set as Never notify before installation. After installation the UAC settings could be rolled back to the previous set settings.

1) Please select the User Accounts from the Control Panel.

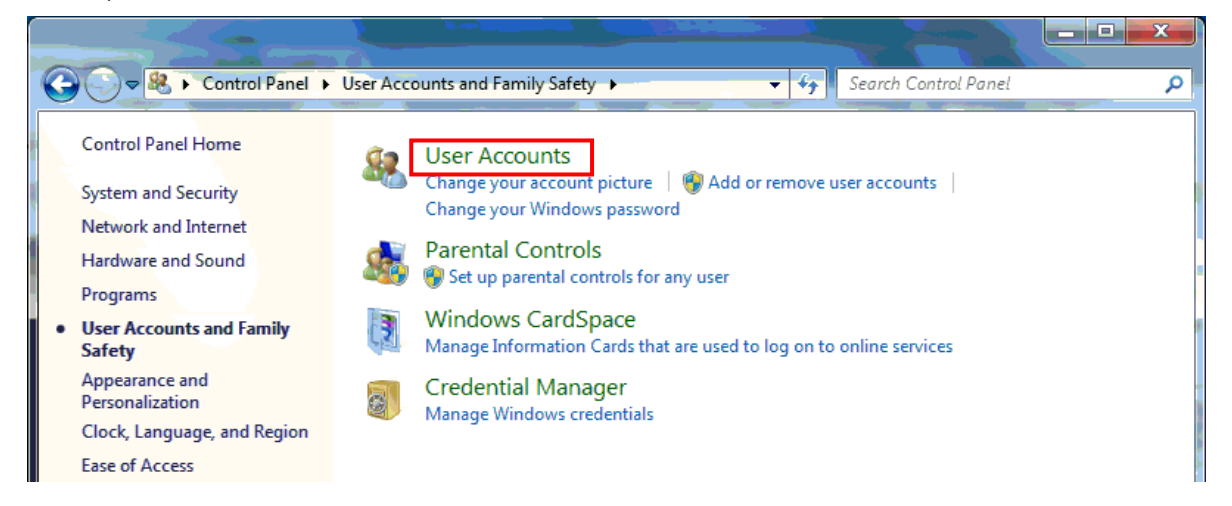

2) Select the [Change User Account Control Settings].

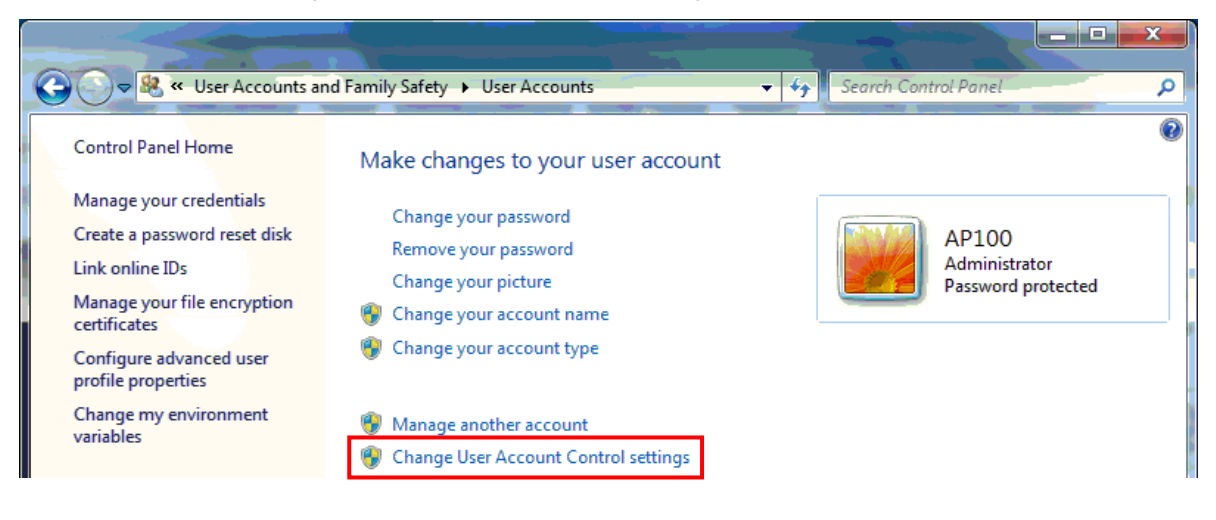

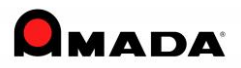

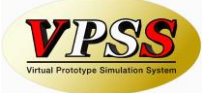

| 😌 User Account Control Settings                                                        |                                                                                                    |                  |
|----------------------------------------------------------------------------------------|----------------------------------------------------------------------------------------------------|------------------|
| Choose when to<br>User Account Control<br><u>Tell me more about U</u><br>Always notify | be notified about changes to your computer<br>helps prevent potentially harmful programs from making changes to<br>ser Account Control settings                | o your computer. |
|                                                                                        | <ul> <li>Never notify me when:</li> <li>Programs try to install software or make changes to my computer</li> <li>I make changes to Windows settings</li> </ul> |                  |
|                                                                                        | (i) Not recommended. Choose this only if you need to<br>use programs that are not certified for Windows 7<br>because they do not support User Account Control. |                  |
|                                                                                        | - 😗 OK                                                                                                    | Cancel           |

3) Set the [User Account Control Settings] as Never notify.

4) After installation, can roll back the settings to the previous set settings.

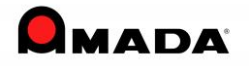

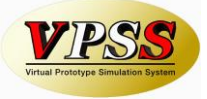

## Install Certificate (OFFLINE)

If the following message is displayed during installation, it is necessary to install Certificate of  $\[\]$  Microsoft Root Certificate Authority 2011].

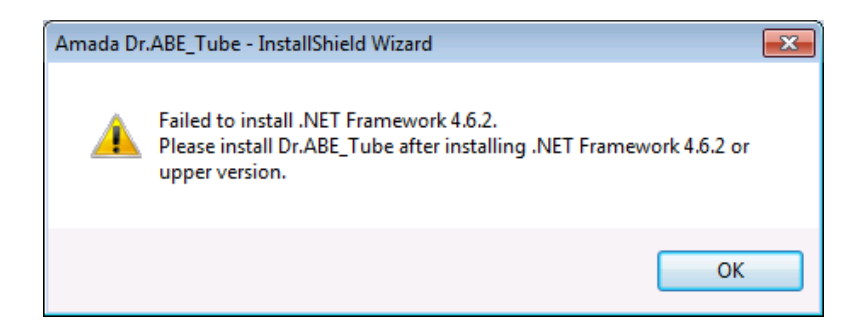

Here is about how to install Certificate.

Install the certificate in the following location.

 ${\it MicrosoftRootCertificateAuthority 2011/MicrosoftRootCertificateAuthority 2011.certificateAuthority 2011.certificateAuthority 20111.certificateAuthority 2011.certificateAuthority 2011.certificateA$ 

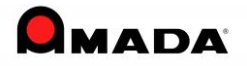

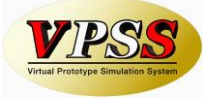

1) After right-clicking 「MicrosoftRootCertificateAuthority2011.cer」, select 「Install Certificate」 from the menu list.

|            | Open                      |            |
|------------|---------------------------|------------|
| tCertifica | Install Certificate       |            |
| thority2   | Open with                 |            |
|            | Share with                | - <b>F</b> |
|            | Restore previous versions |            |
|            | Send to                   | - +        |
|            | Cut                       |            |
|            | Сору                      |            |
|            | Create shortcut           |            |
|            | Delete                    |            |
|            | Rename                    |            |
|            | Properties                |            |

2) The window, 「Certificate Import Wizard」 is displayed.

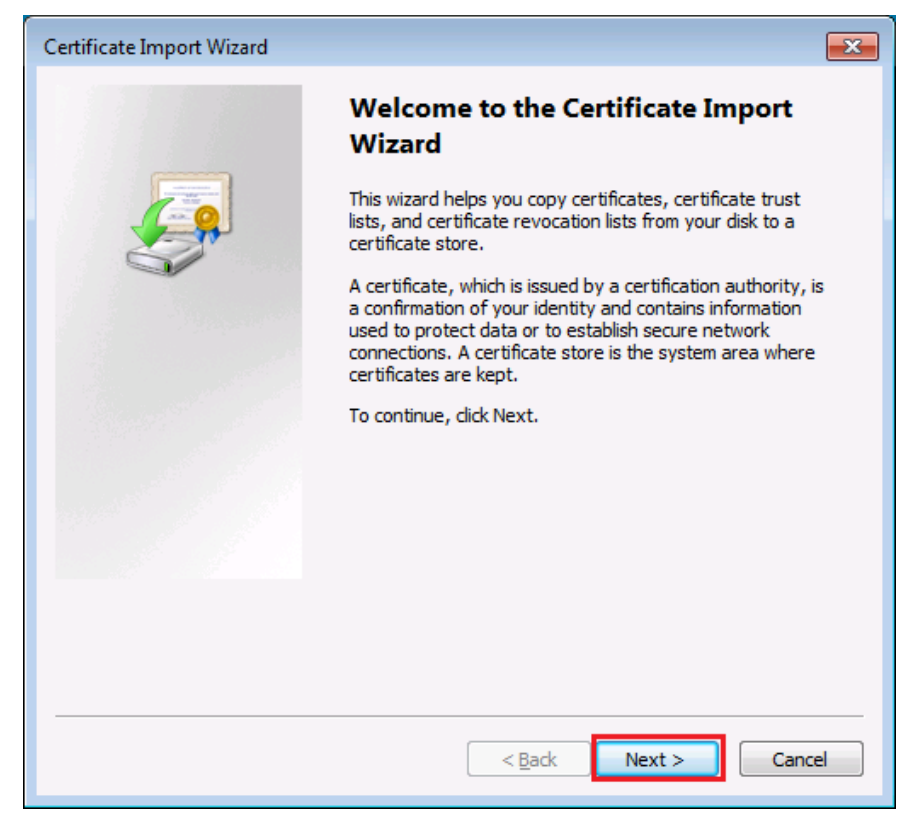

Click the  $\lceil Next > \rfloor$  button.

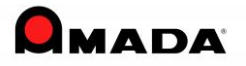

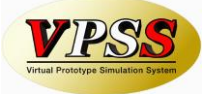

3) The window, 「Certificate Import Wizard」 is displayed.

| Certificate Import Wizard                                                                                |
|----------------------------------------------------------------------------------------------------|
| Certificate Store<br>Certificate stores are system areas where certificates are kept.                    |
| Windows can automatically select a certificate store, or you can specify a location for the certificate. |
| Place all certificates in the following store  Certificate store:  Browse                                |
| Learn more about certificate stores                                                                      |
| < <u>B</u> ack <u>N</u> ext > Cancel                                                                     |

Select  $\lceil$  Place all certificates in the following store  $\rfloor$ , and click the  $\lceil$  Browse... $\rfloor$  button.

4) [Select Certificate Store] is displayed.

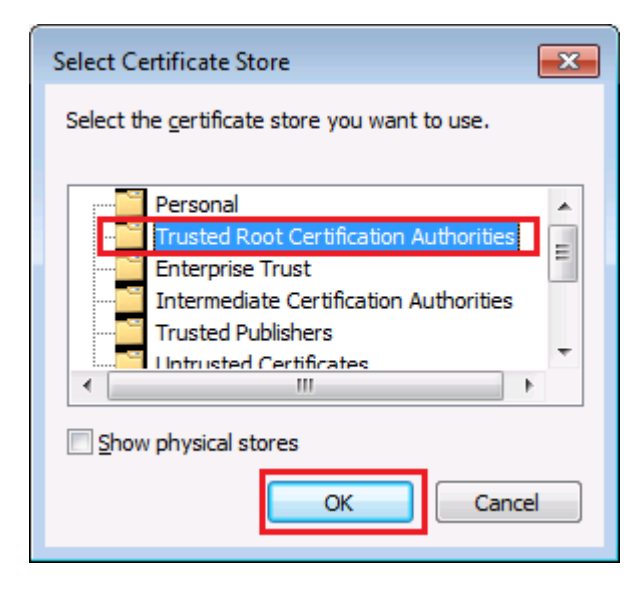

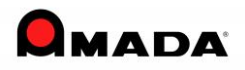

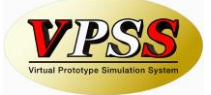

| Certificate Import Wizard                                                                                   |
|----------------------------------------------------------------------------------------------------|
| Certificate Store                                                                                           |
|                                                                                                    |
| Windows can automatically select a certificate store, or you can specify a location for<br>the certificate. |
| $\bigcirc$ Automatically select the certificate store based on the type of certificate                      |
| Place all certificates in the following store                                                               |
| Certificate store:                                                                                          |
| Trusted Root Certification Authorities Browse                                                               |
|                                                                                                    |
|                                                                                                    |
| Learn more about <u>certificate stores</u>                                                                  |
| < <u>B</u> ack <u>Next</u> > Cancel                                                                         |

5) The window, 「Certificate Import Wizard」 is displayed.

Click the  $\lceil Next > \rfloor$  button.

6) The window, 「Certificate Import Wizard」 is displayed.

| Certificate Import Wizard |                                        | <b>—</b> ×             |
|---------------------------|----------------------------------------|------------------------|
|                           | Completing the Certifi<br>Wizard       | cate Import            |
|                           | The certificate will be imported after | r you click Finish.    |
|                           | You have specified the following set   | ttings:                |
|                           | Certificate Store Selected by User     | Trusted Root Certifica |
|                           |                                        |                        |
|                           |                                        |                        |
|                           |                                        |                        |
|                           |                                        |                        |
|                           | •                                      | •                      |
|                           |                                        |                        |
|                           |                                        |                        |
|                           |                                        |                        |
|                           |                                        |                        |
|                           | < Back                                 | Finish Cancel          |

Click the  $\lceil Finish \rfloor$  button.

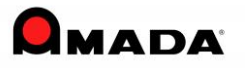

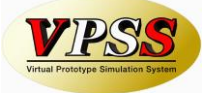

1

7) The window, 「Security Warning」 is displayed in some time.

| Security W | arning                                                                                                    | × |
|------------|----------------------------------------------------------------------------------------------------|---|
|            |                                                                                                    |   |
| <u> </u>   | You are about to install a certificate from a certification authority (CA)<br>claiming to represent:                                                                                                    |   |
|            | Microsoft Root Certificate Authority 2011                                                                                                    |   |
|            | Windows cannot validate that the certificate is actually from "Microsoft<br>Root Certificate Authority 2011". You should confirm its origin by<br>contacting "Microsoft Root Certificate Authority 2011". The following<br>number will assist you in this process: |   |
|            | Thumbprint (sha1): 8F43288A D272F310 3B6FB142 8485EA30 14C0BCFE                                                                                                    |   |
|            | Warning:<br>If you install this root certificate, Windows will automatically trust any<br>certificate issued by this CA. Installing a certificate with an unconfirmed<br>thumbprint is a security risk. If you click "Yes" you acknowledge this<br>risk.           |   |
|            | Do you want to install this certificate?                                                                                                    |   |
|            |                                                                                                    |   |
|            | <u>Y</u> es                                                                                                    |   |

Click the  $\lceil Yes \rfloor$  button.

8) If  $\lceil$  The import was successful.] is displayed, click the  $\lceil OK \rfloor$  button.

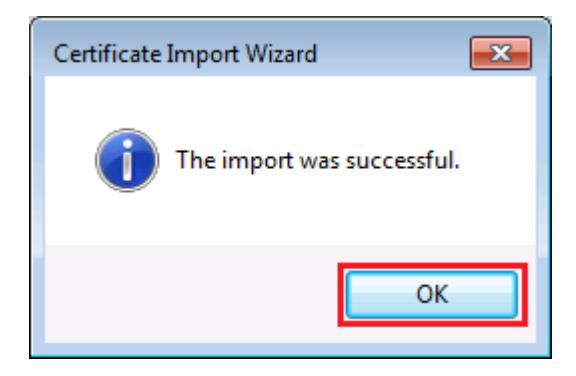

Install Certificate operation is completed.

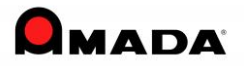

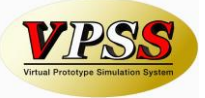

# 2.7 Precaution when Decimal Symbol is set as comma (Such as European Language OS)

On installing Dr.ABE\_Tube on OS where Decimal Symbol is set as comma, for language such as German, French, Italian, Spain change in setting of region and language option is required. On operating Dr.ABE\_Tube please keep the setting.

#### Windows XP

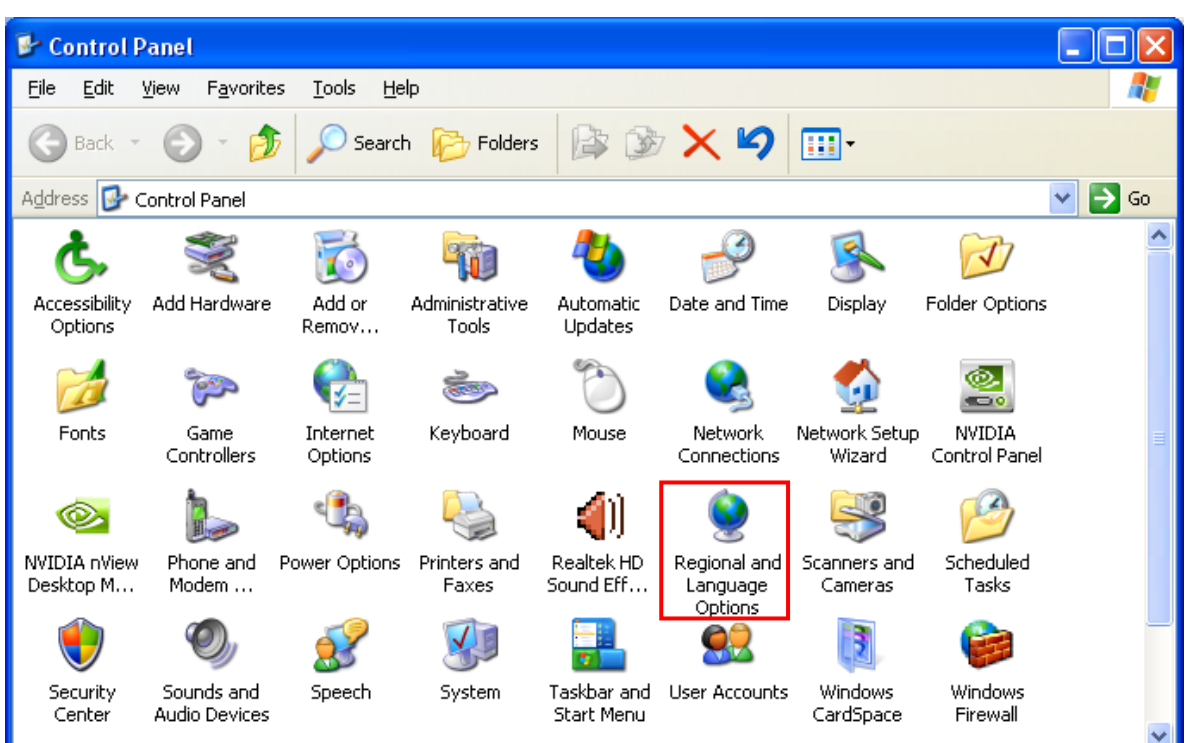

1) Select Regional and Language Options from the Control Panel.

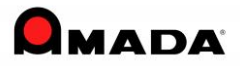

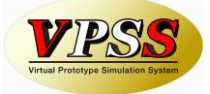

2) From the [Regional Options] Tab, select [Customize].

| Regional and L                                      | anguage Options 🛛 🖓 🗙                                                                 |
|-----------------------------------------------------|---------------------------------------------------------------------------------------|
| Regional Options                                    | Languages Advanced                                                                    |
| - Standards and                                     | formats                                                                               |
| This option af<br>dates, and tim                    | fects how some programs format numbers, currencies,<br>ne.                            |
| <u>S</u> elect an iten<br>your own form             | n to match its preferences, or click Customize to choose<br>nats:                     |
| English (Unit                                       | ed States)                                                                            |
| Samples                                             |                                                                                       |
| Number:                                             | 123,456,789.00                                                                        |
| Currency:                                           | \$123,456,789.00                                                                      |
| Time:                                               | 1:21:26 PM                                                                            |
| Short date:                                         | 5/29/2010                                                                             |
| Long date:                                          | Saturday, May 29, 2010                                                                |
| Location<br><u>I</u> o help servic<br>weather, sele | ces provide you with local information, such as news and<br>ct your present location: |
|                                                     | °                                                                                     |
|                                                     | OK Cancel Apply                                                                       |

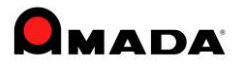

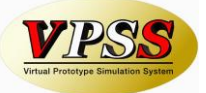

3) In the [Numbers] tab, set the [Decimal symbol] to period(.), [Digit grouping symbol] to comma(,) and click OK.

| Customize Regional Options         | ? 🛛                       |
|------------------------------------|---------------------------|
| Numbers Currency Time Date         |                           |
| Sample<br>Positive: 123,456,789.00 | Negative: -123,456,789.00 |
| Decimal symbol:                    | · · · ·                   |
| No. of digits after decimal:       | 2                         |
| Digit grouping symbol:             |                           |
| Digit grouping:                    | 123,456,789               |
| Negative sign symbol:              | · •                       |
| Negative number format:            | -1.1                      |
| Display leading <u>z</u> eros:     | 0.7                       |
| List separator:                    |                           |
| <u>M</u> easurement system:        | U.S. 🔽                    |
|                                    |                           |
| 01                                 | Cancel Apply              |

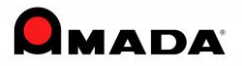

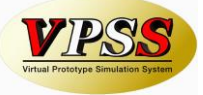

Below Step 4) to 7) are required irrespective of the setting 1) to 3) setting done.

4) From the [Language] tab, select [Details].

| Regional and Language Options 🛛 🕐 🔀                                                                                           |
|----------------------------------------------------------------------------------------------------|
| Regional Options Languages Advanced                                                                                           |
| Text services and input languages<br>To view or change the languages and methods you can use to enter<br>text, click Details. |
| C Supplemental language support                                                                                               |
| Most languages are installed by default. To install additional languages, select the appropriate check box below.             |
| Install files for complex script and right-to-left languages (including Thai)                                                 |
| Install files for East Asian languages                                                                                        |
|                                                                                                    |
| OK Cancel Apply                                                                                                    |

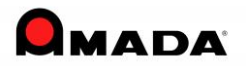

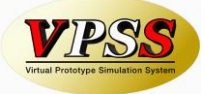

5) In the [Advanced] tab, check the [Compatibility Configuration] and click OK.

| Text Services and Input Languages                                                                                                    |
|----------------------------------------------------------------------------------------------------|
| Settings Advanced                                                                                                    |
| Compatibility Configuration<br>Extend support of advanced text services to all programs<br>Select this check box to turn on advanced text services in Notepad and<br>other programs that do not normally support speech and handwriting<br>recognition or other advanced input services. |
| System Configuration                                                                                                    |
| <u>I</u> urn off advanced text services                                                                                                    |
| Select this check box to turn off advanced text services in all programs.<br>Not recommended for East Asian users because this closes the<br>language bar.                                                                                                    |
|                                                                                                    |
|                                                                                                    |
| OK Cancel Apply                                                                                                    |

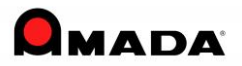

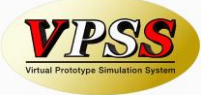

6) In the [Advanced] tab, check the [Default user account settings] and click Ok.

| Regional and Language Options 🛛 🛛 🔀                                                                                                    |
|----------------------------------------------------------------------------------------------------|
| Regional Options Languages Advanced                                                                                                    |
| Language for non-Unicode programs                                                                                                    |
| This system setting enables non-Unicode programs to display menus<br>and dialogs in their native language. It does not affect Unicode<br>programs, but it does apply to all users of this computer.                          |
| Select a language to match the language version of the non-Unicode programs you want to use:                                                                                                    |
| English (United States)                                                                                                    |
| Code page conversion tables         10000 (MAC - Roman)         10001 (MAC - Japanese)         10002 (MAC - Traditional Chinese Big5)         10003 (MAC - Korean)         10004 (MAC - Arabic)         10005 (MAC - Hebrew) |
| Default user account settings                                                                                                    |
| OK Cancel Apply                                                                                                    |

7) To reflect the settings done to [Regional and Language Option], computer needs to be rebooted.

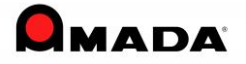

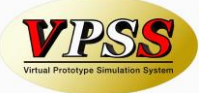

## Windows Vista

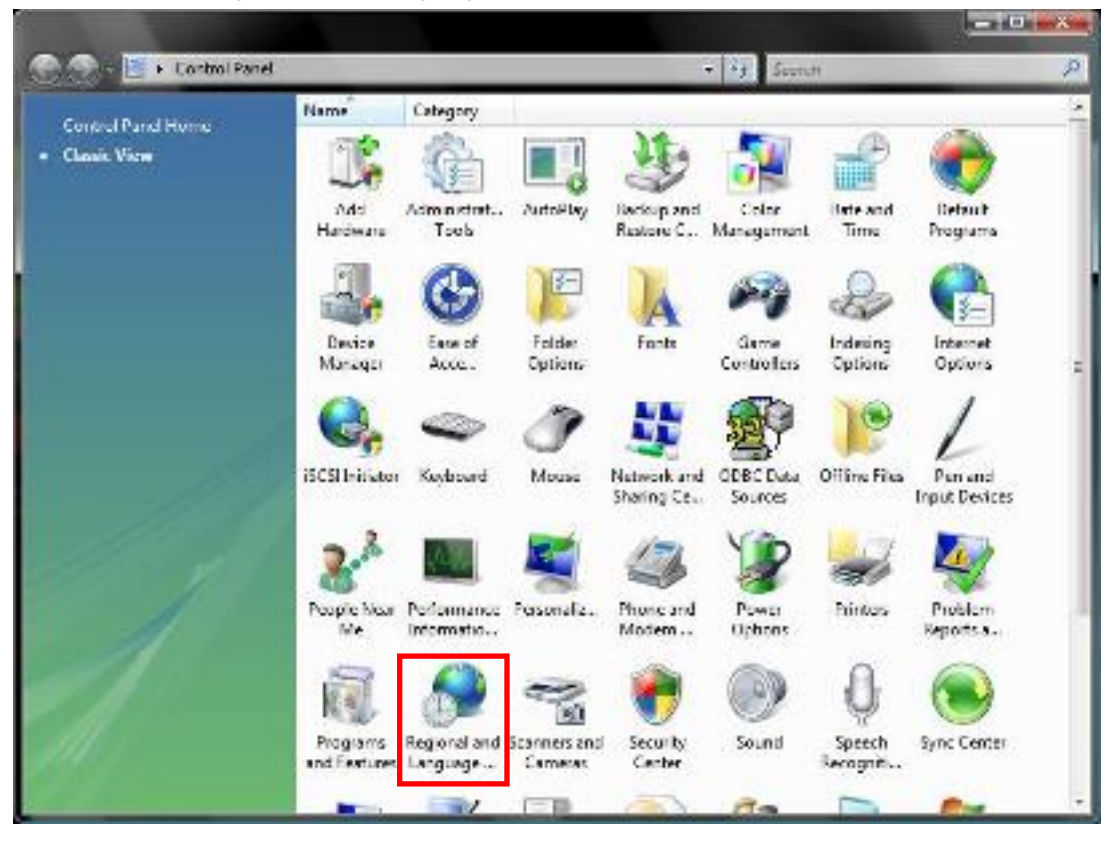

1) Select Regional and Language Options from the Control Panel.

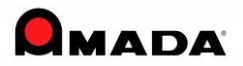

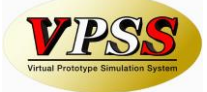

2) From the [Formats] Tab, select [Customize this format..].

| 🔗 Regional an                | d Language Options                                                                              |
|------------------------------|-------------------------------------------------------------------------------------------------|
| Formats Loca                 | ation Keyboards and Languages Administrative                                                    |
| To change the time, select a | he way your computer displays numbers, currencies, dates, and<br>an entry from the format list. |
| Current form                 | nat:                                                                                            |
| English (Un                  | ited States) 🔹                                                                                  |
| Examples of                  | how data is displayed using this format:                                                        |
| Number:                      | 123,456,789.00                                                                                  |
| Currency:                    | \$123,456,789.00                                                                                |
| Time:                        | 11:32:03 AM                                                                                     |
| Short date:                  | 12/19/2009                                                                                      |
| Long date:                   | Saturday, December 19, 2009                                                                     |
|                              | Customize this format                                                                           |
| For addition                 | al formats, keyboards, and tools, go to the Microsoft website.                                  |
|                              | OK Cancel Apply                                                                                 |

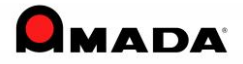

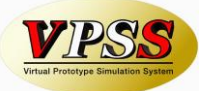

3) In the [Numbers] tab, set the [Decimal symbol] to period(.), [Digit grouping symbol] to comma(,) and click OK.

| xample<br>ositive: 123,456,789.00                                        | Negative: •123,456,7 | 00.989 |
|--------------------------------------------------------------------------|----------------------|--------|
| Decimal symbol:                                                          | [1                   | •      |
| No. of digits after decimal:                                             | 2                    | •      |
| Digit grouping symbol:                                                   |                      | *      |
| Digit grouping:                                                          | 123,456,789          | •      |
| Nggative sign symbol:                                                    |                      | *      |
| Negative number format:                                                  | -1.1                 | •      |
| Disglay leading zeros:                                                   | 0.7                  | •      |
| List separator:                                                          |                      | *      |
| Measurement system:                                                      | U.S.                 | *      |
| Standard digits:                                                         | 0123456789           | *      |
| Use native digits:                                                       | Never                | •      |
| lick Reset to restore the system de<br>umbers, currency, time, and date. | efault settings for  | Beset  |

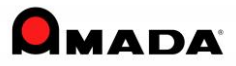

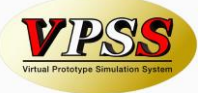

Below Step 4) to 6) are required irrespective of the setting 1) to 3) setting done.4) From the [Administrative] tab, select [Copy to reserved accounts..].

| Formats     | Location                 | Keyboards and Lar                        | nguages              | Administrative                                        |   |
|-------------|--------------------------|------------------------------------------|----------------------|-------------------------------------------------------|---|
| Langu       | age for n                | on-Unicode progra                        | ams                  |                                                       |   |
| This text i | setting (sy<br>n progran | /stem locale) cont<br>ns that do not sup | rols the<br>port Uni | language used when displayir<br>code.                 | g |
| Curr        | ent langua               | age for non-Unico                        | de progi             | rams:                                                 |   |
| E           | nglish (Ur               | nited States)                            |                      |                                                       |   |
|             |                          |                                          |                      | Change system locale                                  |   |
| Wha         | t is system              | locale?                                  |                      | 3.                                                    |   |
| Reserv      | ed accou                 | nts                                      |                      |                                                       |   |
| To copy     | opy your i<br>to reserv  | egional and langu<br>ed accounts:        | age sett             | ings to these accounts, click                         |   |
| C           | efault use               | er account (new us                       | ers)                 |                                                       |   |
| S           | ystem acc                | ounts (local syste                       | m, local             | service, and network service)                         |   |
| The upda    | keyboard<br>Ited when    | layout and display<br>you copy your se   | languag<br>ttings to | ge for the Welcome screen are<br>the system accounts. | ı |
|             |                          |                                          |                      | Copy to reserved accounts.                            |   |
| Wha         | <u>t are reser</u>       | ved accounts?                            |                      |                                                       |   |
|             |                          |                                          |                      |                                                       |   |

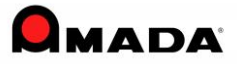

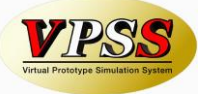

5) Check the [Default user account] and [System accounts] and click OK.

| negional and congrege settin  | igs                                         |
|-------------------------------|---------------------------------------------|
| opy your regional and languag | e settings to these accounts:               |
| Default user account (new     | v users)                                    |
| System accounts (local sy     | stem, local service, and network service)   |
| The keyboard layout and       | display language for the Welcome screen are |
| updated when you select       | system accounts.                            |

6) To reflect the settings done to [Regional and Language Option], computer needs to be rebooted.

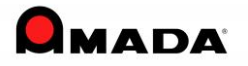

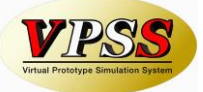

### Windows 7 (8, 8.1, 10)

🚱 🕤 🗢 💽 🕨 Control Panel 🕨 ▼ ≤ Search Control Panel Q Adjust your computer's settings View by: Category 🔻 System and Security User Accounts and Family Review your computer's status Safety Back up your computer 🛞 Add or remove user accounts Find and fix problems 🛞 Set up parental controls for any user Network and Internet Appearance and Personalization View network status and tasks Change the theme Choose homegroup and sharing options Change desktop background Adjust screen resolution Hardware and Sound View devices and printers Clock, Language, and Region Add a device Change keyboards or other input methods Programs Ease of Access Uninstall a program Let Windows suggest settings Optimize visual display

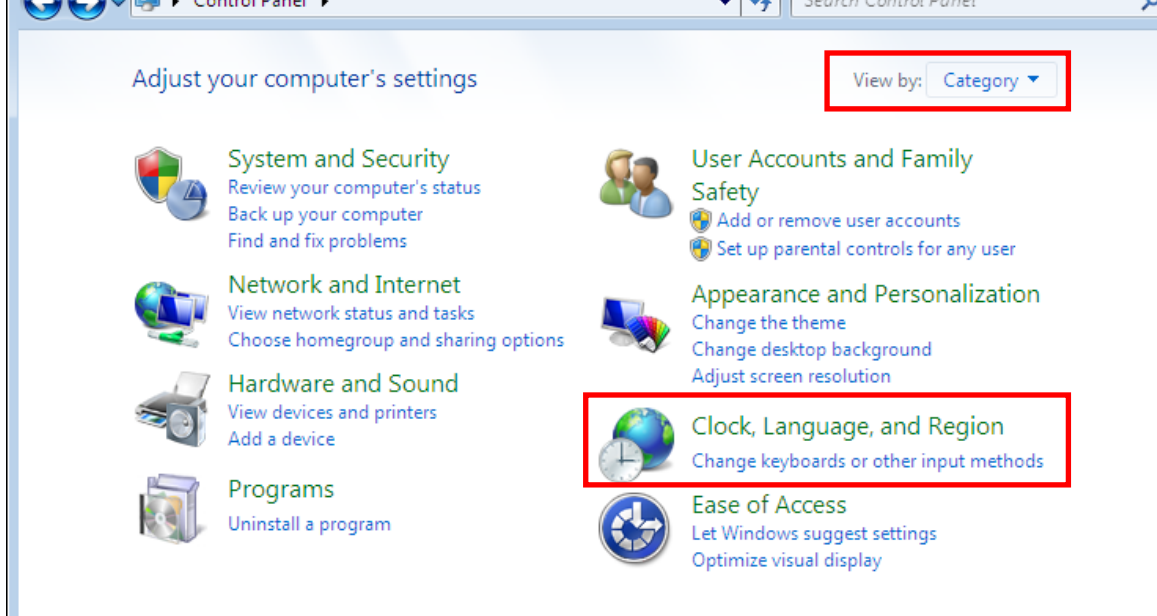

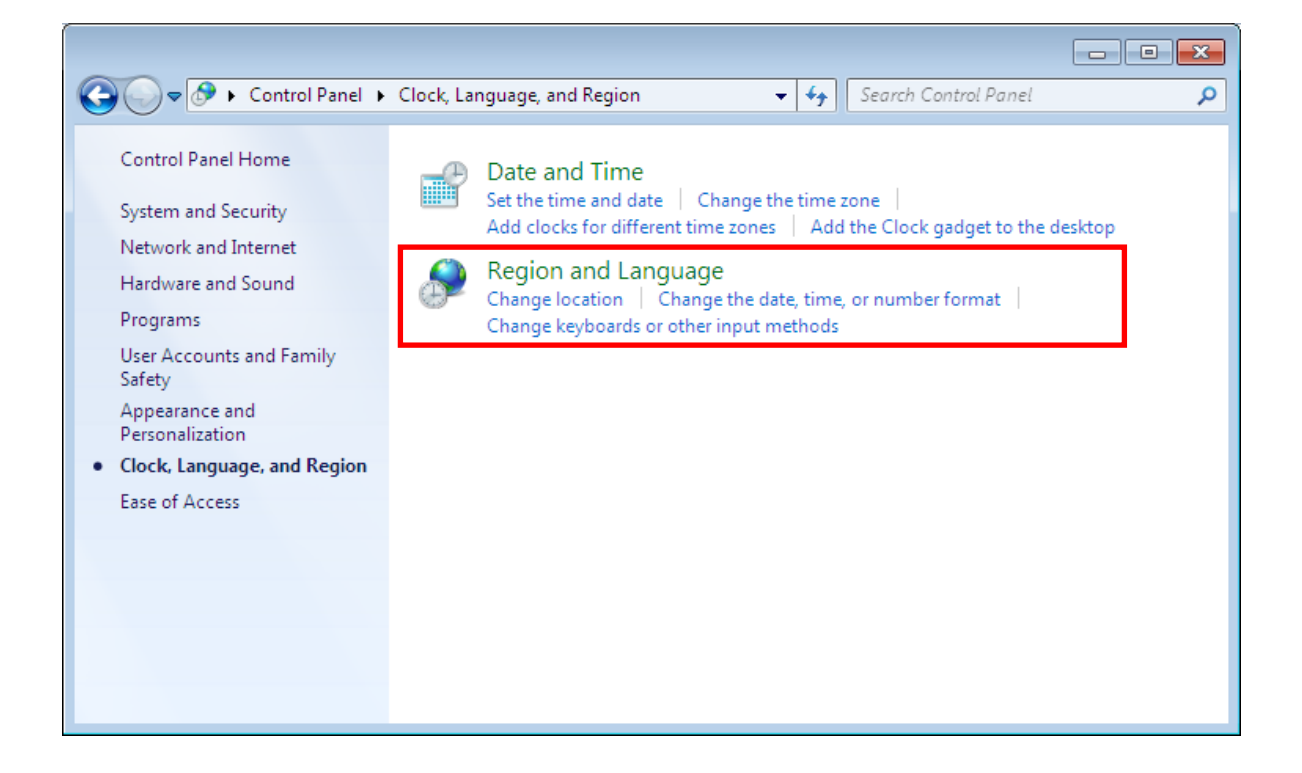

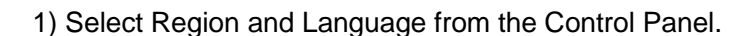

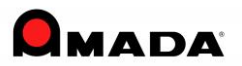

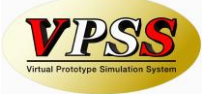

| 🐓 Region and Language                                            |                                                         |  |  |
|------------------------------------------------------------------|---------------------------------------------------------|--|--|
| Formats Location Key                                             | Formats Location Keyboards and Languages Administrative |  |  |
| Format:                                                          | Format:                                                 |  |  |
| English (United State                                            | •5) 🔹                                                   |  |  |
| Date and time form                                               | Date and time formats                                   |  |  |
| Short date:                                                      | M/d/yyyy                                                |  |  |
| Long date:                                                       | dddd, MMMM dd, уууу                                     |  |  |
| Short time:                                                      | h:mm tt 🔹                                               |  |  |
| Long time:                                                       | h:mm:ss tt                                              |  |  |
| First day of week:                                               | Sunday 👻                                                |  |  |
| What does the nota                                               | tion mean?                                              |  |  |
| Examples                                                         |                                                         |  |  |
| Short date:                                                      | 5/14/2013                                               |  |  |
| Long date:                                                       | Tuesday, May 14, 2013                                   |  |  |
| Short time:                                                      | 3:11 PM                                                 |  |  |
| Long time:                                                       | 3:11:28 PM                                              |  |  |
|                                                                  |                                                         |  |  |
| Go online to learn about changing languages and regional formats |                                                         |  |  |
|                                                                  | OK Cancel Apply                                         |  |  |

2) From the [Formats] Tab, select [Additional settings..].

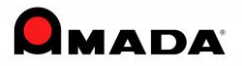

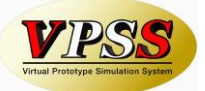

3) In the [Numbers] tab, set the [Decimal symbol] to period(.), [Digit grouping symbol] to comma(,) and click OK.

| 🔗 Customize Format                                                                        | <b>×</b>                  |
|-------------------------------------------------------------------------------------------|---------------------------|
| Numbers Currency Time Date                                                                |                           |
| Example<br>Positive: 123,456,789.00                                                       | Negative: -123,456,789.00 |
| Decimal symbol:                                                                           |                           |
| No. of digits after decimal:                                                              | 2                         |
| Digit grouping symbol:                                                                    | , –                       |
| Digit grouping:                                                                           | 123,456,789 🗸             |
| Negative sign symbol:                                                                     | - •                       |
| Negative number format:                                                                   | -1.1 🔻                    |
| Display leading zeros:                                                                    | 0.7 🔻                     |
| List separator:                                                                           | , 🔹                       |
| Measurement system:                                                                       | U.S. 🔻                    |
| Standard digits:                                                                          | 0123456789 🔻              |
| Use native digits:                                                                        | Never                     |
| Click Reset to restore the system default settings for numbers, currency, time, and date. |                           |
|                                                                                           | OK Cancel Apply           |

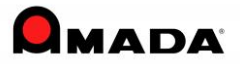

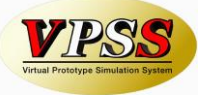

Below Step 4) to 6) are required irrespective of the setting 1) to 3) setting done.

4) From the [Administrative] tab, select [Copy settings..].

| 🔗 Region and Language                                                                                                 |
|----------------------------------------------------------------------------------------------------|
| Formats Location Keyboards and Languages Administrative                                                               |
| Welcome screen and new user accounts                                                                                  |
| View and copy your international settings to the welcome screen, system<br>accounts and new user accounts.            |
| Copy settings                                                                                                    |
| Tell me more about these accounts                                                                                     |
| Language for non-Unicode programs                                                                                     |
| This setting (system locale) controls the language used when displaying text in programs that do not support Unicode. |
| Current language for non-Unicode programs:                                                                            |
| English (United States)                                                                                               |
| 🛞 Change system locale                                                                                                |
| What is system locale?                                                                                                |
|                                                                                                    |
|                                                                                                    |
|                                                                                                    |
|                                                                                                    |
| OK Cancel Apply                                                                                                    |

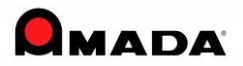

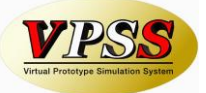

5) Check the [Welcome screen and system accounts] and [New user accounts] and click OK.

| 🔗 Welcome screen and                                                                                              | I new user accounts settings |
|----------------------------------------------------------------------------------------------------|------------------------------|
| The settings for the current user, welcome screen (system accounts) and new<br>user accounts are displayed below. |                              |
| Current user                                                                                                    |                              |
| Display language:                                                                                                 | English                      |
| Input language:                                                                                                   | English (United States) - US |
| Format:                                                                                                    | English (United States)      |
| Location:                                                                                                    | United States                |
| Welcome screen                                                                                                    |                              |
| Display language:                                                                                                 | English                      |
| Input language:                                                                                                   | English (United States) - US |
| Format:                                                                                                    | English (United States)      |
| Location:                                                                                                    | United States                |
| New user accounts                                                                                                 |                              |
| Display language:                                                                                                 | English                      |
| Input language:                                                                                                   | English (United States) - US |
| Format:                                                                                                    | English (United States)      |
| Location:                                                                                                    | United States                |
|                                                                                                    |                              |
|                                                                                                    |                              |
| Copy your current set                                                                                             | tings to:                    |
| Welcome screen and system accounts                                                                                |                              |
| New year accounts                                                                                                 |                              |
|                                                                                                    |                              |
|                                                                                                    |                              |
|                                                                                                    | OK Cancel                    |

6) To reflect the settings done to [Region and Language], computer needs to be rebooted.

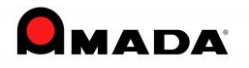

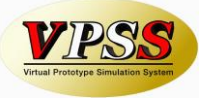

# 3. Uninstall

**Step 1** To uninstall Amada Dr.ABE Tube, click **Start-Settings-Control Panel** to open the Control Panel. Double click the **Add/Remove Programs** icon. Select Amada Dr.ABE Tube and click the **Change/Remove** button.

| 🐻 Add or Rei                 | nove Programs                                                |                       |               |                 |
|------------------------------|--------------------------------------------------------------|-----------------------|---------------|-----------------|
|                              | Currently installed programs:                                | Show up <u>d</u> ates | Sort by: Name | *               |
| C <u>h</u> ange or<br>Remove | 😕 Adobe Reader 8                                             |                       | Size          | 78.83MB         |
| Programs                     | 提 AIC_COM_DOM                                                |                       | Size          | 70.73MB         |
|                              | 💜 Amada Dr.ABE_Tube                                          |                       | Size          | <u>483.00MB</u> |
| Add <u>N</u> ew              | Click here for support information.                          |                       | Used g        | occasionally    |
| Programs                     |                                                              |                       | Last Used On  | 8/10/2007       |
| <b>1</b>                     | To change this program or remove it from your computer, clic | ck Change/Remove.     | Chang         | e/Remove        |
|                              | 🔂 FinePrint                                                  |                       |               |                 |
| <u>W</u> indows              | 😡 LiveUpdate 3.1 (Symantec Corporation)                      |                       | Size          | 9.98MB          |
| Components                   | 🚜 Microsoft .NET Framework 1.1                               |                       | Size          | 36.15MB         |
|                              | 🔀 MSXML 4.0 SP2 Parser and SDK                               |                       | Size          | 1.23MB          |
| Set Program                  | NVIDIA Windows 2000/XP Display Drivers                       |                       | Size          | 29.88MB         |
| Access and<br>Defaults       | 🔀 ObjectStore 6.0                                            |                       | Size          | 30.53MB         |
| Donadica                     | 🔁 PCL AP100                                                  |                       | Size          | 3.46MB          |
|                              | Symantec AntiVirus                                           |                       | Size          | 182.00MB        |
|                              | 🔀 Windows Installer 3.1 (KB893803)                           |                       |               |                 |
|                              | A Windows Internet Explorer 7                                |                       | Size          | 2.59MB          |
|                              | 🔀 Windows XP Service Pack 2                                  |                       |               |                 |
|                              |                                                              |                       |               |                 |
|                              |                                                              |                       |               |                 |

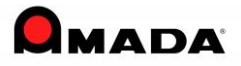

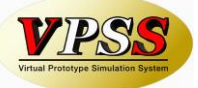

**Step 2** The following window appears. Select **Remove** and then click **Next >** to continue.

| Amada Dr.ABE_Tube - InstallShield Wizard                                                                                                    |                          |
|----------------------------------------------------------------------------------------------------|--------------------------|
| Welcome<br>Modify, repair, or remove the program.                                                                                                | PSS<br>For Bringer Lever |
| Welcome to the Amada Dr.ABE_Tube Setup Maintenance program. This program let<br>modify the current installation. Click one of the options below. | s you                    |
| Change which components are installed or remove specific componen                                                                                | ıts.                     |
| <ul> <li>Repair</li> <li>Reinstall Dr.ABE_Tube components to its original state.</li> </ul>                                                      |                          |
| Remove all the Dr.ABE_Tube components from this computer.  InstallShield                                                                         |                          |
| < <u>B</u> ack <u>N</u> ext >                                                                                                    | Cancel                   |

**Step 3** A message appears, asking whether you want to remove the program from the computer. Click **OK** to remove Amada Dr.ABE Tube from your computer.

| Confirm Uninstall                      |                                              |
|----------------------------------------|----------------------------------------------|
| Do you want to completely remove the s | elected application and all of its features? |
| ОК                                     | Cancel                                       |

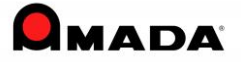

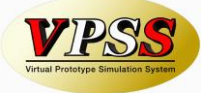

**Step 4** The system is removing the files from your computer.

| Amada Dr.ABE_Tube - InstallShield Wizard                         |        |
|------------------------------------------------------------------|--------|
| Setup Status                                                     | VPSS   |
| Amada Dr.ABE_Tube is configuring your new software installation. |        |
| Validating install                                               |        |
| InstallShield                                                    | Cancel |

**Step 5** Click **Finish** to finish uninstalling Dr ABE Tube.

| Amada Dr.ABE_Tube - InstallShield Wizard |                                                                                                    |
|------------------------------------------|----------------------------------------------------------------------------------------------------|
|                                          | Maintenance Complete<br>InstallShield Wizard has finished performing maintenance<br>operations on Amada Dr.ABE_Tube. |
| < <u>B</u> ack <b>Finish</b> Cancel      |                                                                                                    |

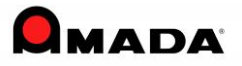